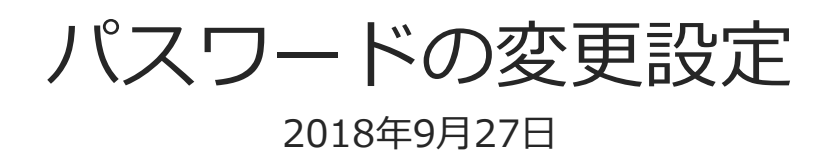

© CIMTOPS Corporation.

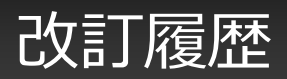

| 日付         | バージョン | 記載ページ | 改訂内容                                                                             |
|------------|-------|-------|----------------------------------------------------------------------------------|
| 2015/02/02 | V4.3  | -     | 初版を発行しました。                                                                       |
| 2015/08/03 | V5.0  | P14   | パスワードの強度設定が出来るようになりました。                                                          |
| 2016/01/14 |       |       | iOSアプリの操作を分け、Managerの操作のみ記載しました。<br>iOSアプリの操作については、「iOS アプリのインストールと設定」を参照してください。 |
| 2016/12/15 | V5.2  | P8    | パスワードの有効期限を設定しない場合について追記しました。                                                    |
| 2018/09/27 | V6.2  | P12   | パスワード強度設定が強化されました。                                                               |

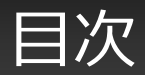

- ・ パスワード変更の概要
- パスワード変更機能を有効にする
- パスワードの有効期限を設定する
- Manager でパスワードを変更する
- Manager へのログイン時に期限が切れていた場合
- パスワードの強度設定

パスワード変更の概要

#### ・ユーザー自身がログインパスワードを変更できます。

- ユーザー自身によるパスワード変更を有効にするには、Manager で設定が必要です。
- パスワード変更は、iOS アプリ、Windows アプリのログイン画面、または Manager へのログイン後に行えます。
- パスワードの有効日数、強度も設定できます。

#### パスワード変更機能を有効にする

- Manager の「システム管理」から「共通マスター管理」を選択します。
- 「共通マスター覧」画面右上の「共通キー」のプルダウンから、「PASSWORD\_SETTING」を選択します。
- 一覧の「共通項目名称」列が「ENABLE\_PASSWORD\_CHANGE」になっている行が本機能の設定です。その行の「No」列の数値をクリックして参照画面へ移動します。

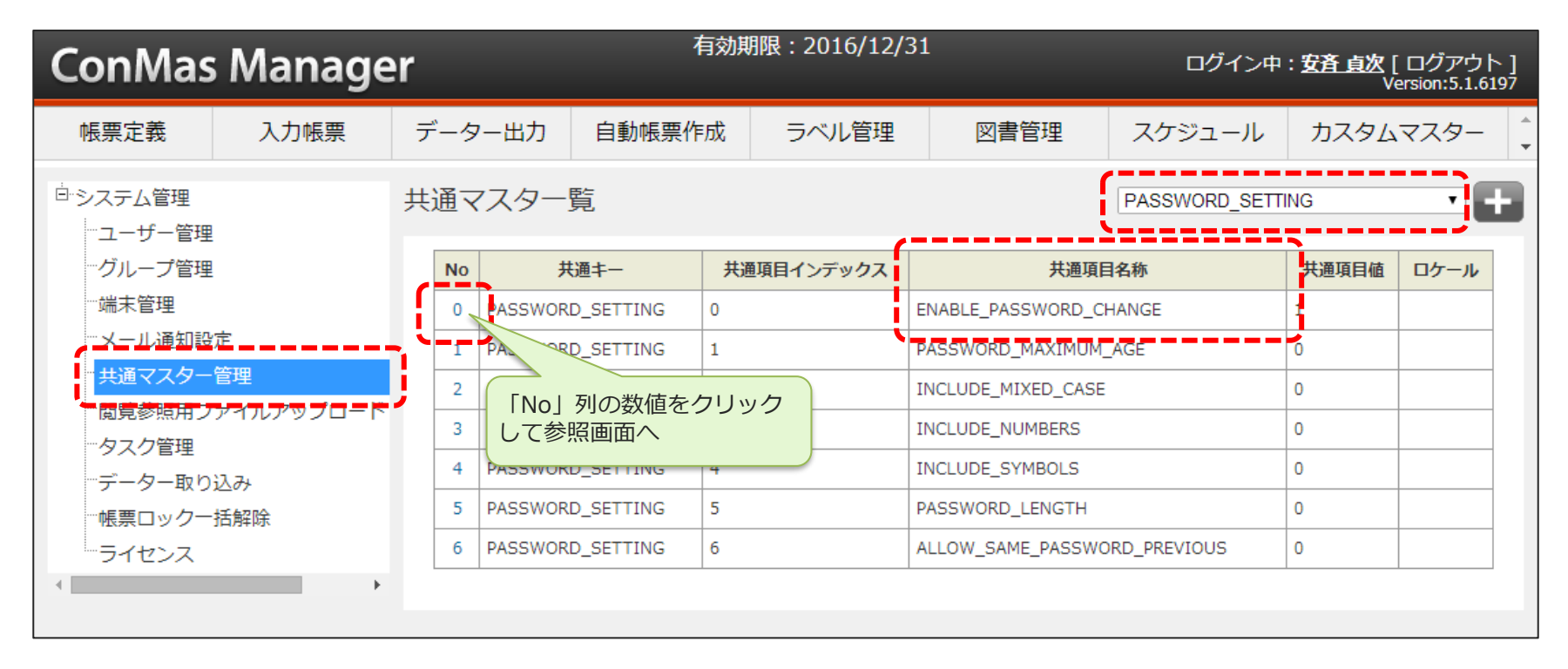

#### パスワード変更機能を有効にする

• 「共通マスター参照」画面右上の編集ボタンをクリックします。

| ConMas                                       | s Manage | er     | 有効則    | 朋限:2016/12/31  | ログイン中 | ログイン中: <u>安斉 貞次</u> [ ログアウト ]<br>Version:5.1.6197 |          |  |  |
|----------------------------------------------|----------|--------|--------|----------------|-------|---------------------------------------------------|----------|--|--|
| 帳票定義                                         | 入力帳票     | データー出力 | 自動帳票作成 | ラベル管理          | 図書管理  | スケジュール                                            | カスタムマスター |  |  |
| <□ 一覧                                        | へ戻る      | 共通マスター | 参照     |                | 編集式   |                                                   |          |  |  |
| <ul> <li>・システム管理</li> <li>・フーザー管理</li> </ul> | 1        |        | 共通キー   | PASSWORD_SETTI | NG    |                                                   |          |  |  |

- 編集画面で、「共通項目値」を「1」にします。(1:有効 0:無効)
- 「登録」で確定します。他の項目は編集しないでください。

| ConMas                                                                                                    | 有効期限: 2016/12/31 ログイン中: 安音 貞次 [ ログアウ<br>Wersion: 5.1 |        |                               |                  |  |        |          |  |  |  |  |
|----------------------------------------------------------------------------------------------------|------------------------------------------------------|--------|-------------------------------|------------------|--|--------|----------|--|--|--|--|
| 帳票定義                                                                                                    | 入力帳票                                                 | データー出力 | 自動帳票作成                        | ラベル管理 図書管理       |  | スケジュール | カスタムマスター |  |  |  |  |
| ──覧へ戻る 共通マスター編集                                                                                           |                                                      |        |                               |                  |  |        |          |  |  |  |  |
| <ul> <li>         ・システム管理         ・ユーザー管理         ・ユーザー管理         ・・・・・・・・・・・・・・・・・・・・・・・・・・・・・</li></ul> | 2                                                    | ;      | 共通キー PASSWOF                  | PASSWORD_SETTING |  |        |          |  |  |  |  |
| ・グループ管理<br>・・・・・・・・・・・・・・・・・・・・・・・・・・・・・・・・・・・・                                                           | 2                                                    | 共通項目イン | ンデック<br>ス 0                   |                  |  |        |          |  |  |  |  |
| **メール通知設                                                                                                  | 定                                                    | 共通     | 共通項目名称 ENABLE_PASSWORD_CHANGE |                  |  |        |          |  |  |  |  |
| ──共通マスター                                                                                                  | 共通マスター管理                                             |        |                               | 目値 1             |  |        |          |  |  |  |  |
| 閲覧参照用フ                                                                                                    | <i>マイルアップロード</i>                                     |        |                               |                  |  |        |          |  |  |  |  |
| タスク管理                                                                                                    |                                                      |        |                               |                  |  |        |          |  |  |  |  |
| テーター取り                                                                                                    | ♪込み<br>・括解除                                          | 登録     | キャンセル                         | キャンセル            |  |        |          |  |  |  |  |

## パスワードの有効期限を設定する

 機能の有効化と同様に「PASSWORD\_SETTING」を選択し、「共通項目名称」列が 「PASSWORD\_MAXIMUM\_AGE」になっている行の「No」列の数値をクリックして参照画面へ移 動します。

| ConMas Manager 有効期限: 2016/12/31   |          |            |   |         |                 |           |      |                                    |                        |             | ログイン中         | : <u>安斉 貞次</u> [<br>Ve | ログアウト ]<br>ersion:5.1.6197 |
|-----------------------------------|----------|------------|---|---------|-----------------|-----------|------|------------------------------------|------------------------|-------------|---------------|------------------------|----------------------------|
| 帳票定義 入力帳票 データー出力 自動帳票作成 ラベル管理 図書館 |          |            |   |         |                 |           |      |                                    | 図書管理                   | スケジュール      | カスタム          | マスター                   |                            |
| ロージステム管理<br>ローザー管理                |          |            | 共 | 通了      | マスター            | 覧         |      |                                    |                        |             | PASSWORD_SETT | ING                    | Ð                          |
|                                   | …グループ管理  | !          |   | No      | Ħ               | も通キー      | 共通項目 | インデックス                             |                        | 共通項目        | 目名称           | 共通項目値                  | ロケール                       |
|                                   | 端末管理     |            |   | 0       | PASSWOR         | D_SETTING | 0    |                                    | ENABLE_PASSWORD_CHANGE |             | 1             |                        |                            |
|                                   | …メール通知設定 |            |   | 1       | ASSWORD_SETTING |           | 1    |                                    | PASSWORD_MAXIMUM_AGE   |             | _AGE          | C.                     |                            |
|                                   | 共通マスター   | 管理         |   | 2       | PAS             | D_SETTING | 2    | (                                  | INCLUDE_MIXED_CASE     |             |               | 0                      |                            |
|                                   | 閲覧参照用フ   | ァイルアップロード  |   | 3       |                 | クリック      |      | INCLUDE_NUMBERS<br>INCLUDE_SYMBOLS |                        |             | 0             |                        |                            |
|                                   | ダ人ク官埋    | <u>ک</u> ۲ |   | 4       | して参照画面へ         |           |      |                                    |                        |             | 0             |                        |                            |
|                                   | テーター取り込み |            |   | 5       | PASSWOR         | D_SETTING | 5    |                                    | PASSWORD_LENGTH        |             |               | 0                      |                            |
| ライセンス                             |          |            | 6 | PASSWOR | D_SETTING       | 6         |      | ALLOW_SAME_PASSWO                  |                        | RD_PREVIOUS | 0             |                        |                            |
| •                                 |          | • •        |   |         | 1               |           | 1    |                                    |                        |             |               |                        |                            |

### パスワードの有効期限を設定する

- 編集画面で、「共通項目値」に任意の数値を入力します。数値は日数となります。
- 「登録」で確定します。他の項目は編集しないでください。

| ConMas                                                                                                    | Manage                              | r                                                                                  | 有効                                                                              | 期限:2016/12/31                | ログイン中 | ログイン中: <u>安斉 貞次</u> [ ログアウト ]<br>Version:5.1.6197 |          |  |  |  |
|----------------------------------------------------------------------------------------------------|-------------------------------------|------------------------------------------------------------------------------------|---------------------------------------------------------------------------------|------------------------------|-------|---------------------------------------------------|----------|--|--|--|
| 帳票定義                                                                                                    | 入力帳票                                | データー出力                                                                             | 自動帳票作成                                                                          | ラベル管理                        | 図書管理  | スケジュール                                            | カスタムマスター |  |  |  |
| <□ -覧/                                                                                                    | へ戻る                                 | 共通マスター                                                                             | ·編集                                                                             |                              |       |                                                   |          |  |  |  |
| <ul> <li>⇒システム管理</li> <li>ユーザー管理</li> <li>ヴループ管理</li> <li>端末管理</li> <li>メール通知設</li> <li>サ通マスター</li> <li>閲覧参照用フ</li> <li>タスク管理</li> </ul> | 定<br>管理<br>ァイルアップロード                | ;<br>共通項目イ:<br>共通<br>,<br>,<br>,<br>,<br>,<br>,<br>,<br>,<br>,<br>,<br>,<br>,<br>, | 共通キー     PASSWOI       ンデック<br>ス     1       項目名称     PASSWOI       通項目値     60 | RD_SETTING<br>RD_MAXIMUM_AGE |       |                                                   |          |  |  |  |
| ····データー取り<br>····・帳票ロックー<br>····・ライセンス                                                                                                  | -データー取り込み<br>- 帳票ロックー括解除<br>- ライヤンス |                                                                                    |                                                                                 |                              |       |                                                   |          |  |  |  |

- 有効期限を設定しない場合は共通項目値に「0」を設定します。
- 有効期限を過ぎてからログインしようとするとパスワード変更画面が表示され、ユーザーがパスワード を変更するまでログインできなくなります。
- iOSアプリでのパスワード変更についてはiOSアプリマニュアル「iOS アプリのインストールと設定」 をご覧ください。

### Manager でパスワードを変更する

• Manager でユーザー自身がパスワードを変更するには、ログインしてから右上の「ユーザ名」をクリックし、「パスワード変更」画面で新しいパスワードを登録します。

| ConMas Manage                                  | r                                           |                | ログイン中: <u>User01</u> [ ロクアウト ]<br>Version,4.3.5126 |
|------------------------------------------------|---------------------------------------------|----------------|----------------------------------------------------|
| 帳票定義 入力帳票                                      | データー出力 自動帳票作成 ラベル                           | 管理 図書管理 スケジュール | カスタムマスター ステム管理                                     |
| すべて閉じる   すべて開く<br>中 <sup>■</sup> User01さん担当分   | 公開                                          | ▼ -編集ステータス - ▼ | ▲ ユーザー名 】 💼                                        |
| <ul> <li>✓ あなたの承認待ち</li> <li>※ 差し戻し</li> </ul> | □ ID ↓ 帳票名称 ↓ 元ID RE<br>↓                   | /              | 3(0) ▶▶                                            |
| ····・ 🕞 申請中                                    |                                             |                | 表示件数 20 ✔ ◀◀ 1 / 0 (0) ▶▶                          |
|                                                |                                             |                |                                                    |
| ConMas Manage                                  | r                                           |                | ログイン中: <u>User01</u> [ ログアウト ]<br>Version:4.3.5126 |
| 帳票定義 入力帳票                                      | データー出力 自動帳票作成 ラベル                           | 管理 図書管理 スケジュール | カスタムマスター                                           |
| ユーザー設定<br>パスワード変更<br>く >                       | パスワード変更<br>現在のパスワード<br>新しいパスワード<br>新しいパスワード |                |                                                    |

## Manager へのログイン時に期限が切れていた場合

• Manager へのログイン時に有効期限が切れていた場合はすぐに「パスワード変更」画面が表示されるので、新しいパスワードを登録してください。

| ConMas                              | ログイン中: <u>User01</u> [ログアウト]<br>Version:4.3.5126 |                                         |                  |       |                   |          |                    |            |  |  |  |  |  |  |
|-------------------------------------|--------------------------------------------------|-----------------------------------------|------------------|-------|-------------------|----------|--------------------|------------|--|--|--|--|--|--|
| 帳票定義                                | 入力帳票                                             | データー出力                                  | 自動帳票作成           | ラベル管理 | 図書管理              | スケジュール   | カスタムマスター           | $\bigcirc$ |  |  |  |  |  |  |
| ユーザー設定<br><mark>パスワード変更</mark><br>く | >                                                | パスワード変<br>現在のパスワー<br>新しいパスワー<br>新しいパスワー | を更<br>- ド<br>- ド | • 現在  | :のパスワードは <b>有</b> | 効期限が切れてい | ます。バスワードを <b>変</b> | 更してください。   |  |  |  |  |  |  |
| 登録                                  | キャンセル                                            |                                         |                  |       |                   |          |                    |            |  |  |  |  |  |  |

#### パスワードの強度設定

下記項目を組み合わせてパスワードの強度を設定できます。ユーザーが新しいパスワードを登録するには、設定した強度を満たす必要があります。

※ パスワードの強度設定は、Manager V5.0.5718(機能強化版その2)以降でご利用になれます。

- 英大文字、英小文字を含める
  - ・ パスワードに「英大文字(A~Z)」と、「英小文字(a~z)」を含める必要があります。
- 数字を含める
  - ・ パスワードに「数字(0~9)」を含める必要があります。
- 記号を含める
  - ・ パスワードに「記号」を含める必要があります。※使用できる記号は次のいずれかです
  - ! ? , . / : ; ( ) & @ ' " [ ] { } # % ^ \* + = \_ ¥ | ~ < > \$ -
- 最小文字数
  - 設定した数以上の文字数を入力する必要があります。
- ・ 前回と同じパスワードを許可しない

※ 下記設定は、iOSアプリ6.2.18084 以降、 Manager V6.2.18080 以降でご利用になれます。

- ・ 過去(5回前)までと同じパスワードは使用できないようにする
- 類似性のあるパスワード文字列は設定できないようにする
  - ・ 設同じアルファベット、数字、または記号を3回以上繰り返すこと。(例:111、aaa、@@@)
  - 3つの連続したアルファベットまたは数字。(例:123、abc、321、cba、2012、defense、utsnomiya)
  - ユーザーIDとパスワードが同一、またはユーザーIDがパスワードに含まれている。
- 強度が不足しているパスワードを登録しようとすると、メッセージが表示されて登録できません。

# パスワードの強度設定

・機能の有効化と同様に「PASSWORD\_SETTING」を選択し、強度に関する共通項目を編集します。

| С           | ConMas Manager有効期限: 2016/12/31ログイン中: |           |                    |    |                                          |                             |     |                              |                                                       |             |                    | : <u>安斉 貞次</u> [<br>Ve | ログアウト]<br>ersion:5.1.6197 |   |  |
|-------------|--------------------------------------|-----------|--------------------|----|------------------------------------------|-----------------------------|-----|------------------------------|-------------------------------------------------------|-------------|--------------------|------------------------|---------------------------|---|--|
|             | 帳票定義                                 | 入力帳票      | 7                  |    | 一出力                                      | 自動帳票作                       | ■成  | な ラベル管理 図書管理                 |                                                       | 図書管理        | スケジュール             | カスタム                   | マスター 🏮                    |   |  |
| ー<br>システム管理 |                                      |           |                    | 通マ | マスター                                     | 覧                           |     |                              |                                                       |             | PASSWORD_SETT      | ING                    | • Đ                       |   |  |
|             | グループ管理                               | -<br>-    | í                  | No | 共                                        | 共通キー     共通項目インデックス     共通項 |     |                              |                                                       | 共通項目        | 名称                 | 共通項目値                  | ロケール                      |   |  |
|             | 端末管理                                 |           |                    | 0  | PASSWORD_SETTING                         |                             | 0   |                              | ENABLE_PASSWORD_CHANGE                                |             |                    | 1                      |                           |   |  |
|             | メール通知設                               | 定         | i .                | 1  | PASSWOR                                  | D_SETTING                   | 1   |                              | PASSW                                                 | ORD_MAXIMUM | _AGE               | 0                      |                           |   |  |
|             | 共通マスター                               | 管理        |                    |    |                                          | 2 PASSWORE                  |     | .D_SETTING                   | 2                                                     |             | INCLUDE_MIXED_CASE |                        |                           | 0 |  |
|             | 閲覧参照用フ                               | ァイルアップロード |                    | 3  | 3 PASSWORD_SETTING<br>4 PASSWORD_SETTING |                             | 3 4 |                              | INCLUDE_NUMBERS<br>INCLUDE_SYMBOLS<br>PASSWORD_LENGTH |             |                    | 0                      |                           |   |  |
|             | ダ人ク官理                                | 27.2      | £.,                | 4  |                                          |                             |     |                              |                                                       |             |                    | 0                      |                           |   |  |
|             | テーター取り込み                             |           | i .                | 5  | PASSWORD_SETTING                         |                             | 5   |                              |                                                       |             |                    | 0                      |                           |   |  |
| ライセンス       |                                      |           | 6 PASSWORD_SETTING |    | D_SETTING                                | 6                           |     | ALLOW_SAME_PASSWORD_PREVIOUS |                                                       | RD_PREVIOUS | 0                  |                        |                           |   |  |
| •           |                                      | •         |                    |    |                                          |                             |     |                              |                                                       |             |                    |                        | /                         |   |  |

| 設定                                                            | 共通項目名称                       | 共通項目値                         |
|---------------------------------------------------------------|------------------------------|-------------------------------|
| 英大文字、英小文字を含める                                                 | INCLUDE_MIXED_CASE           | 0:無効 1:有効                     |
| 数字を含める                                                        | INCLUDE_NUMBERS              | 0:無効 1:有効                     |
| 記号を含める                                                        | INCLUDE_SYMBOLS              | 0:無効 1:有効                     |
| 最小文字数                                                         | PASSWORD_LENGTH              | 任意の数値                         |
| 過去(5回前)までと同じパスワードは使用できないようにする<br>※旧「 <b>前回と同じパスワードを許可しない」</b> | ALLOW_SAME_PASSWORD_PREVIOUS | 0:無効、任意の数値(1~5まで<br>の回数を指定する) |
| 類似性のあるパスワード文字列は設定できないようにする                                    | SIMILAR_PASSWORD             | 0: 無効 1: 有効                   |